## **Cartouches Compatibles HP**

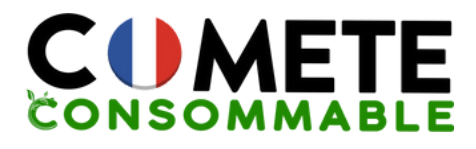

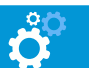

## Conseils d'Installation

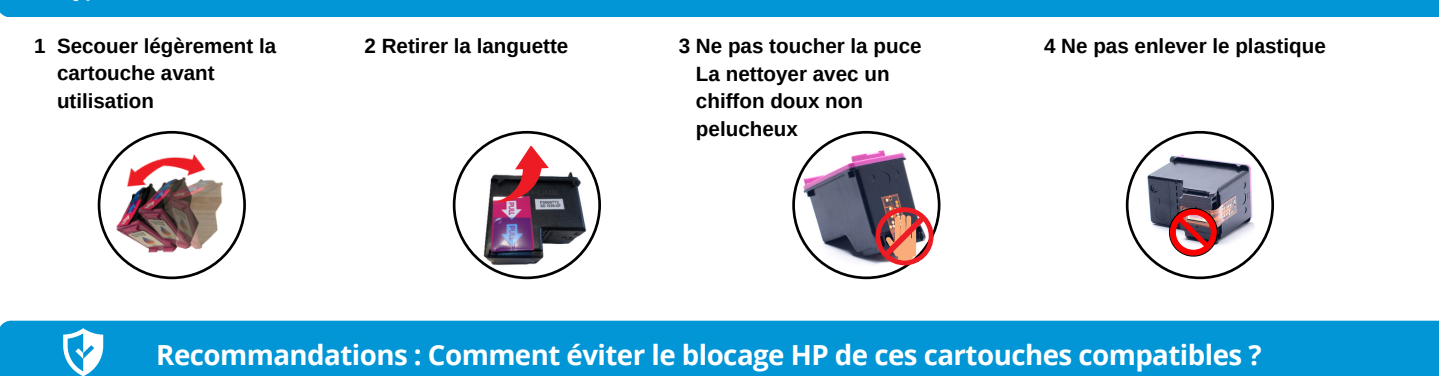

Dès la première utilisation de votre imprimante HP, il est possible que la fonction "**mise à jour automatique**" soit activée. Afin de pouvoir utiliser au mieux vos cartouches d'encre compatibles, nous vous recommandons de la désactiver. La suppression de la protection n'affecte en rien l'utilisation ni la performance de votre imprimante

| CAS 2 | l |
|-------|---|
|-------|---|

Cliquez sur "**Continuer**" ou "**Accepter**" et/ou "**Oui**" ou "**OK**" lorsque vous aurez le message d'erreur qui s'affiche sur votre ordinateur Vous pouvez désormais imprimer normalement

| ni la                | a performance de votre imprimante                                                                                            |  |  |  |  |  |
|----------------------|----------------------------------------------------------------------------------------------------|--|--|--|--|--|
| 1                    | Cartouche usagée ou de contrefaçon détectée                                                                                  |  |  |  |  |  |
| @ 301                | Noir                                                                                                    |  |  |  |  |  |
| 'encre               | HP d'origine contenue dans cette cartouche est épuisée.                                                                      |  |  |  |  |  |
| lette ca<br>l'ayant, | rtouche vous a-t-elle été vendue comme une cartouche neuve authentique de marque HP et<br>jamais été précédemment utilisée ? |  |  |  |  |  |
|                      |                                                                                                    |  |  |  |  |  |
|                      | Oui Non                                                                                                    |  |  |  |  |  |
|                      |                                                                                                    |  |  |  |  |  |

## CAS 2 : Si le message d'erreur revient, vous pouvez désactiver cette mise à jour définitivement

Vous pouvez rencontrer les 4 hypothèses suivantes :

| 1 : Application HP SMART<br>Fonctionne depuis MAC / PC,<br>Smartphone, Tablette                                                                                                    | 2 : Uniquement depuis votre PC                                                                                                    | 3 : Uniquement depuis votre PC                                                                                                    | 4 : Via l'adresse IP de<br>l'imprimante                                                                                                    |
|----------------------------------------------------------------------------------------------------|----------------------------------------------------------------------------------------------------|----------------------------------------------------------------------------------------------------|----------------------------------------------------------------------------------------------------|
| Depuis l'application HP SMART (téléchargeable<br>sur Microsoft Store ou Apple Store)<br>Cliquez sur "Paramètres Imprimante"<br>Cliquez sur "Paramètres Avancées"<br>Cliquez sur "Outils"<br>Cliquez sur "Outils"<br>Cliquez sur "Paramètres de Cartouches"<br>Désactiver "Protection des cartouches HP" | Cliquez sur "Paramètres"<br>Cliquez sur "Périphériques"<br>Dans "Imprimantes et scanners", cliquez<br>sur votre imprimante<br>Cliquez sur "Assistant d'imprimante HP"<br>puis sur "Maintenance de votre<br>imprimante"<br>Dans l'onglet "Protection des cartouches<br>HP", cochez la case "Désactiver la<br>protection HP" | Cliquez sur "Paramètres"<br>Cliquez sur "Périphériques"<br>Dans "Imprimantes et scanners",<br>sélectionnez votre imprimante et faites un<br>clic droit sur "Préférences imprimante" ou<br>appuyez sur le bouton "Gérer"<br>Dans "Propriétés", décocher la case<br>"Désactiver la protection HP" | Ouvrez un navigateur Web et entrez<br>l'adresse IP de votre imprimante<br>(Paramètres - configuration du<br>réseau)<br><br>Cliquez sur "Paramètres"<br><br>Désactiver "Protection des<br>cartouches HP" |
|                                                                                                    |                                                                                                    |                                                                                                    |                                                                                                    |

Étape Finale (si les cartouches ne sont pas détectées)

?

- Enlever toutes les cartouches et débrancher le cordon d'alimentation de l'imprimante sans l'éteindre Attendre 5 minutes
- nt pas
   Rebranchez le câble et allumez l'imprimante. Cela réinitialisera la mémoire de votre appareil

   Remettre les cartouches en veillant bien à nettoyer les puces. C'est prêt !

## Les Causes d'Erreurs Possibles

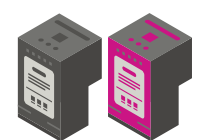

Assurez-vous d'avoir acheté les bonnes références de cartouches pour votre imprimante :

- consultez la notice

- trouvez la référence sur votre imprimante en ouvrant la trappe d'accès aux cartouches

- ou contactez-nous

Notre équipe basée en France est à votre écoute 9 70 72 31 80 contact@comete-consommable.fr +

Pour améliorer la qualité d'impression :

Effectuez un nettoyage des têtes de buse de votre imprimante régulièrement

- via le panneau de l'imprimante : Maintenance

- via votre ordinateur : Options d'impression -Utilitaire Ne jetez pas vos cartouches !

Offrez leur une seconde vie grâce à l'enveloppe T jointe à votre colis

Recyclage effectué par notre partenaire lyonnais

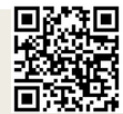

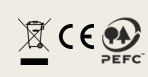

Retrouvez-nous sur notre site web
www.cometeconsommable.fr